# GUÍA DE INSTALACIÓN Y USO DE AEDO

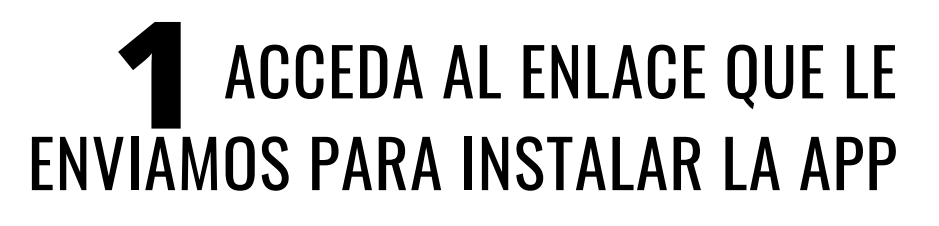

- Haga clic en el enlace para instalar la App.
- Busque el acceso directo a la App, en el escritorio de su móvil. Acceda a ella.
- Ponga su nombre de usuario (se lo habremos enviado anteriormente)
- Ponga su contraseña: 1234 (Posteriormente podrá cambiarla)
- Haga clic en el botón ENTRAR

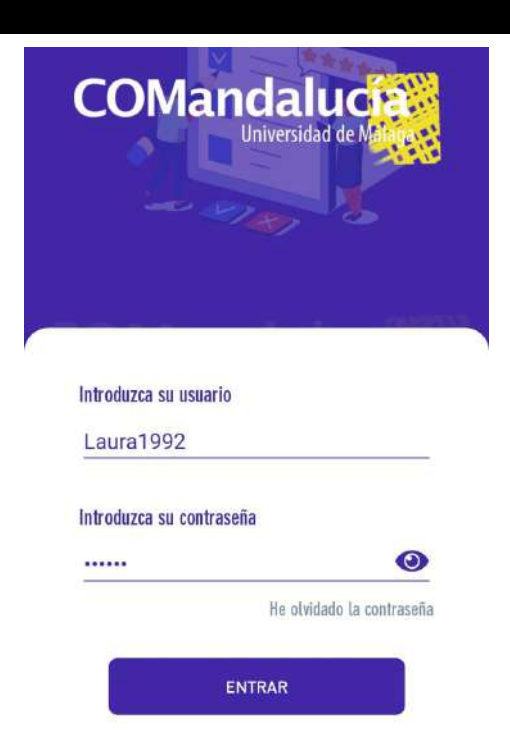

| Laura Barrera Jerez     |        |  |
|-------------------------|--------|--|
| Editando usuario: Lau   | ra1992 |  |
|                         | 8      |  |
|                         |        |  |
| Género                  |        |  |
| Mujer                   |        |  |
| Provincia               |        |  |
| Introduzca su provincia |        |  |
| Localidad               |        |  |
| Introduzca su localidad | Q      |  |
| Estado Civil            |        |  |
| Soltaro                 |        |  |

**Estudios Superiores** 

## ACTUALICE SUS DATOS DE PERSONA USUARIA

La App le solicitará datos personales para crear su perfil. En este apartado podrá cambiar su contraseña por una que solamente usted conozca. Al finalizar, GUARDE los cambios.

# ACCEDA A LA PANTALLA PRINCIPAL

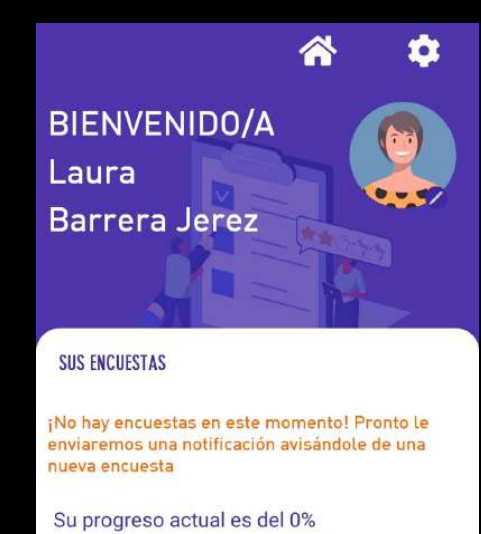

Después de guardar sus datos personales, automáticamente usted estará en la pantalla principal, desde donde podrá acceder a la encuesta (cuando la enviemos) y consultar su progreso (según la cantidad de encuestas respondidas).

Acceso a "Preguntas frecuentes"

Acceso a la edición de sus datos personales

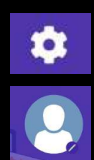

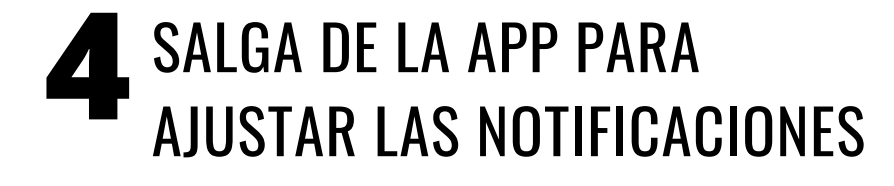

Es muy importante que acceda a los AJUSTES o a la CONFIGURACIÓN de su móvil, vaya a la sección de APLICACIONES y active la opción: PERMITIR NOTIFICACIONES para la app AEDO.

De este modo, cada vez que deba contestar una encuesta, a su teléfono llegará una notificación para avisarle.

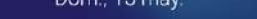

13:04

COMandalucia · 14 min ~

Tienes una nueva encuesta que responder. ¿Entra.. Haz crecer tu ecosistema y entra en el sorteo resp..

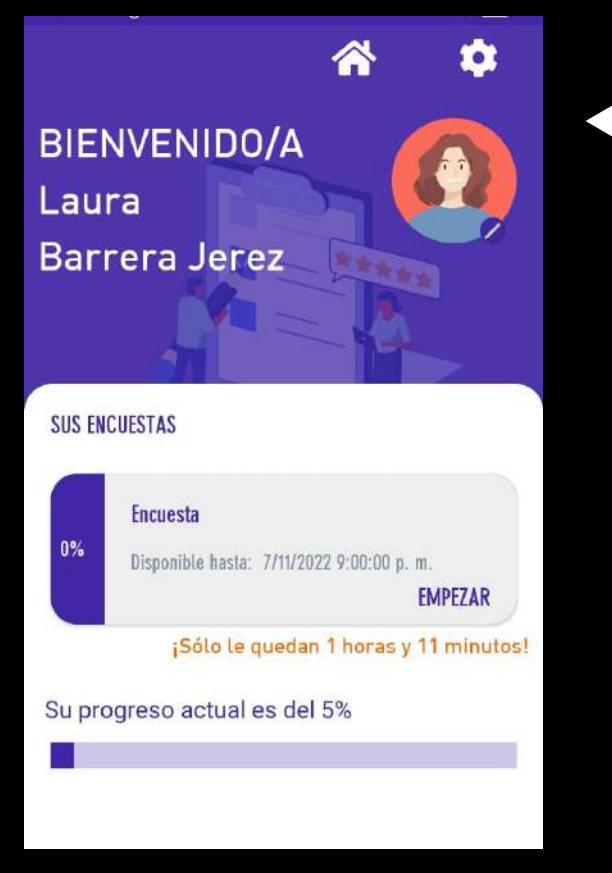

## CUANDO RECIBA UNA NOTIFICACIÓN, ACCEDA A LA APP

Coloque el nombre de usuario y la contraseña que anteriormente había determinado.

## RESPONDA La pregunta curiosa

La primera pregunta que recibirá cada día será sobre temáticas ecológicas y sociales

### WWW.LABCOMANDALUCIA.UMA.ES

## 8 Responda Las preguntas sobre su consumo de radio

Lea cuidadosamente el enunciado de cada pregunta, donde se explica cómo debe contestar. Después de responder, haga clic en el botón GUARDAR para pasar a la siguiente pantalla.

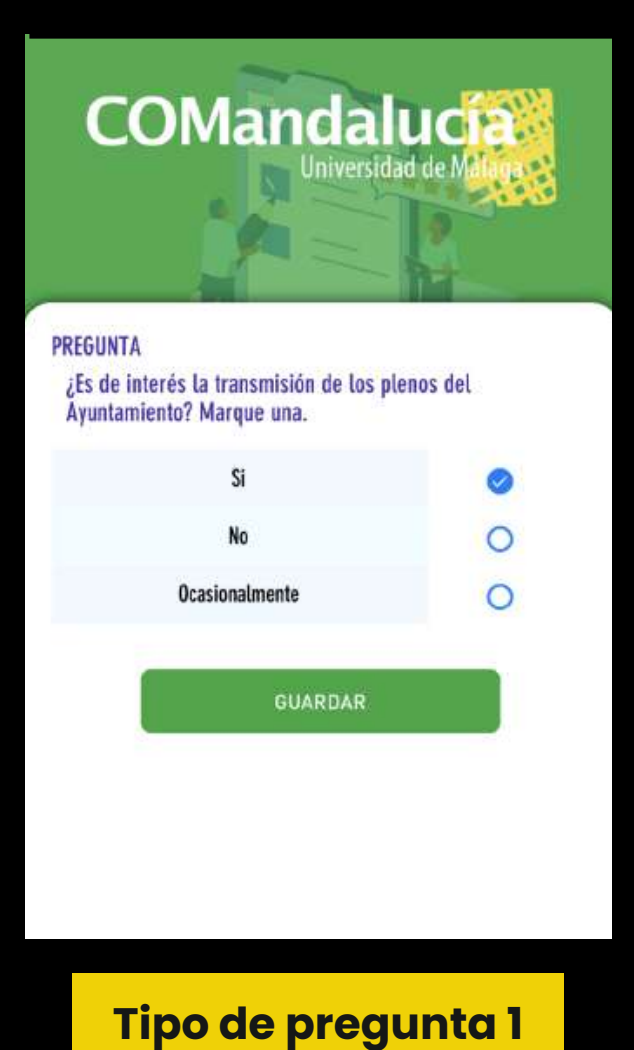

Debe seleccionar solo 1 de las 3 opciones posibles.

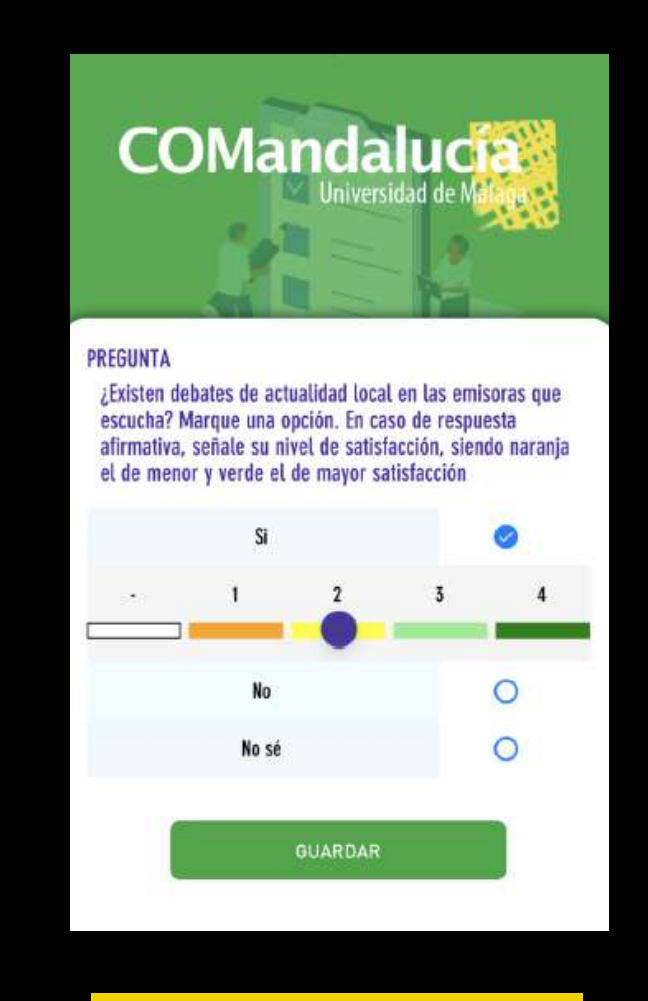

#### Tipo de pregunta 2

Debe seleccionar solo 1 de las 3 opciones posibles. En caso de seleccionar "Sí" debe marcar su nivel de satisfacción (1 es el mínimo, 4 es el máximo)

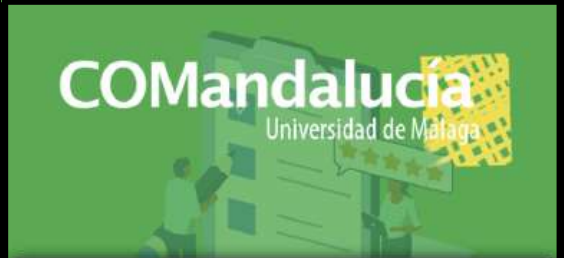

#### PREGUNTA

¿Qué contenidos sobre su municipio echa en falta en los programas de radio? Marque una o varias.

| Debate político          |  |
|--------------------------|--|
| Tertulia social          |  |
| Informativos             |  |
| Entrevistas              |  |
| Participación ciudadana  |  |
| Participación del oyente |  |
| Nada                     |  |
|                          |  |
| GUARDAR                  |  |

#### Tipo de pregunta 3

Puede seleccionar una o varias opciones.

## COMandalucia Universidad de Milana

#### PREGUNTA

¿En qué dispositivo escucha la radio en directo? Marque uno o varios. Evalúe el tiempo de escucha en cada dispositivo, siendo naranja el de menor tiempo y verde el de mayor.

"TRANSISTOR" DE CASA, COCHE, ETC.

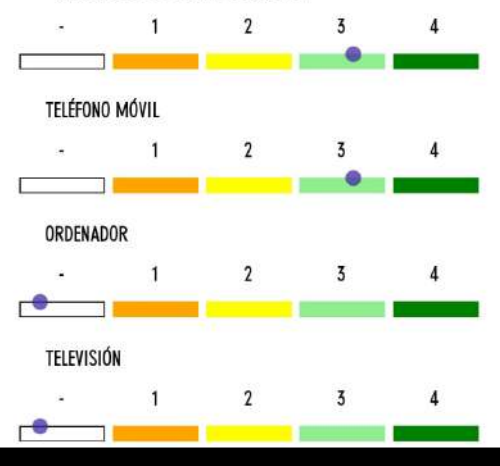

#### Tipo de pregunta 4

Puede seleccionar 1 o varias opciones (según se indique). Para marcar una opción debe desplazar la barra de satisfacción(1 es el mínimo, 4 es el máximo)

# **9** CONOZCA EL RESULTADO DE LA PREGUNTA CURIOSA

Al finalizar la encuesta de radio, conocerá la respuesta correcta a la pregunta curiosa que le hicimos al inicio. Después de comprobar su respuesta, haga clic en GUARDAR para volver a la pantalla principal de la App.

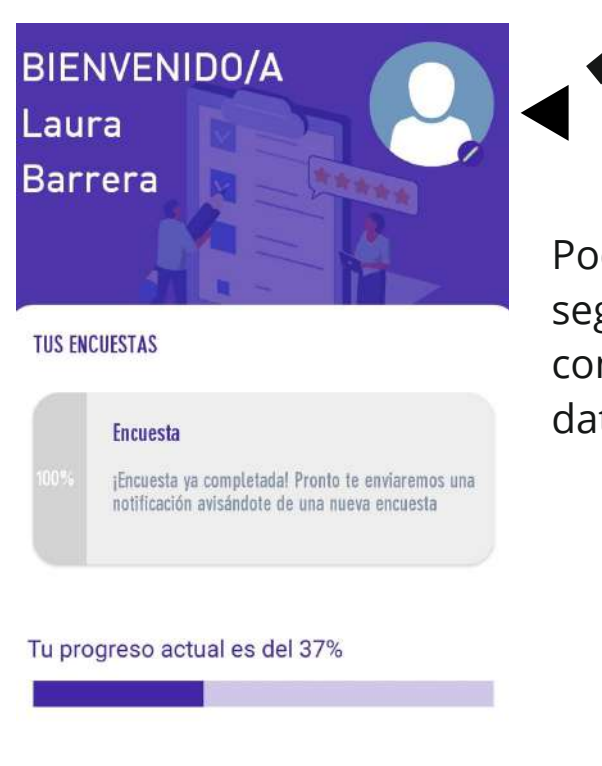

# 

# **10** CONOZCA SU PROGRESO Y CIERRE LA APP

Podrá ver en la pantalla principal su progreso, según la cantidad de preguntas que haya contestado. Desde ella también podrá editar sus datos personales y salir de la App

### **IMPORTANTE**

- Recibirá encuestas durante seis semanas. Será una encuesta diaria, generalmente de lunes a sábado (nunca los domingos).
- En la pantalla principal de la App siempre estará indicado el tiempo del que dispone para responder cada encuesta.
- No desinstale la app durante las seis semanas que dura el estudio. Cuando finalice el estudio, recibirá un mensaje con la confirmación de que ha terminado.
- Mantenga activadas las notificaciones para la App AEDO.
- Los datos cedidos son responsabilidad del Laboratorio de Comunicación y Cultura LabCOMandalucía (nuestro grupo de investigación). No serán transferidos, ni publicados y siempre se mantendrán en el anonimato, así como sus interacciones con la App. Puede ejercer su derecho sobre ellos en cualquier momento.

#### CONTACTE A NUESTRO EQUIPO DE INVESTIGACIÓN, SI TIENE ALGUNA DUDA O NECESITA AYUDA

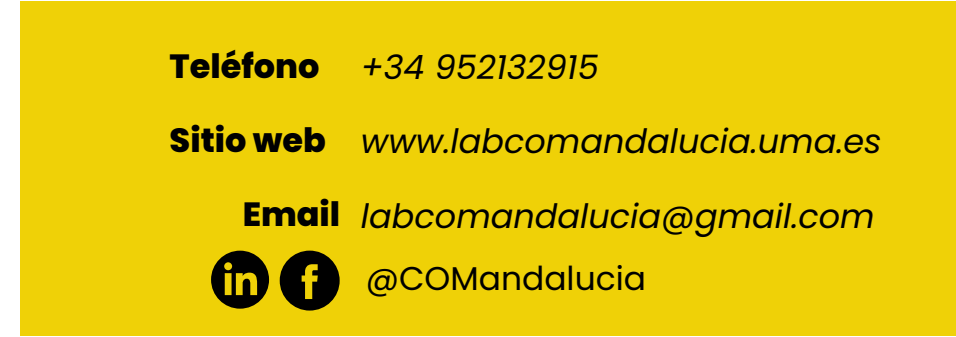